## Carico Carte Identità Esaurito che fare? Riportare indietro il numeratore del carico carte identità come faccio?

Accedere al programma carichi carte d'Identità che trovate al percorso;

Servizi Demografici; Anagrafe; Tabelle; per Carte d'Identit/Documenti; <u>carichi carte d'Identità</u> e compilate come segue per vedere i carichi presenti nel sistema; fare attenzione al FLAG degli utilizzati, questo vi permette di selezionare quei carichi che, essendo finiti, sono disabilitati:

| RECENTI             | ario 🗓 Carichi carte | d'identità 🛪                           |
|---------------------|----------------------|----------------------------------------|
| Tipo carta identità | Carte d'identità     | ✓ ☐Mostra anche carichi già utilizzati |
|                     |                      |                                        |

davanti all'elenco dei carichi potete:

con la matitina entrare in modifica dei dati di un carico, quindi anche l'ultimo numero emesso

| Carichi carte d'identità |   |                  |               |             |            |               |         |                 |             |               |
|--------------------------|---|------------------|---------------|-------------|------------|---------------|---------|-----------------|-------------|---------------|
|                          |   | Tipo Carta       | Num.carta id. | Num.doc.dal | Num.doc.al | N°Cifre Carta | Ultimo  | Data Protocollo | Delegazione | Progr. carico |
| ۲                        | ø | Carta d'identità |               | 2           | 50         | 0             | 24      |                 |             | 19            |
| ۲                        | ø | Carta d'identità |               | 1245800     | 1246000    | 7             | 1245799 |                 |             | 18            |
| ۲                        | ø | Carta d'identità | AY            | 4248751     | 4849000    | 7             | 4250375 | 24/08/2016      |             | 12            |

Con *NUOVO* sulla destra andate ad inserire un carico nuovo chiedendovi in ordine le seguenti informazioni:

- a) Il tipo di carico, se carta d'identità o documento di riconoscimento
- b) I dati propri del carico, dal numero x al numero y, la parte alfabetica, l'utlimo numero emesso ecc...

|                          | carrent carte u luentita |   |  |
|--------------------------|--------------------------|---|--|
| hi carte d'identità      |                          |   |  |
| ld*                      | 20                       |   |  |
| Tipo Carta               | Carte d'identità         | ~ |  |
| Num.carta (parte alfan.) |                          |   |  |
| Num.documento dal        | 0                        |   |  |
| Num.documento al         | 0                        |   |  |
| Numero Cifre Carta       | 0                        |   |  |
| Ultimo num.emesso        | 0                        |   |  |
| Data protocollo          |                          |   |  |
| Numero protocollo        | 0                        |   |  |
| Delegazione              | 0 9                      |   |  |

Non so come associare un carico ad un utente, quando emetto una C.I. mi ritrovo il seguente messaggio?

| Tipo Carti        | Carta d'Identità  Carta VALIDA ESTERO                      | Q                                                  | E Conferma   |
|-------------------|------------------------------------------------------------|----------------------------------------------------|--------------|
| Acquisizione Nume | ro Carta d'identità<br>on abilitato all'emissione di quest | o tipo di documenti. Inserire l'abilitazione nella | t<br>Annulla |
| tabella Carico    | o in uso all'operatore.                                    |                                                    |              |
| npo Pagamento     | Cassa 👻                                                    |                                                    |              |

Seguendo questo percorso:

Servizi Demografici; Anagrafe; Tabelle; Per carte d'Identità/Documenti; Carico in uso all'operatore

Associate un carico all'utente che ne è sprovvisto seguendo questi passaggi:

Davanti all'elenco cliccate su **NUOVO** a destra:

| PAL      | C1 H  | lome <u>Calendario</u> 🛍 | Carichi carte d'identità | ×  | Servizi al cittadino 🛛 🗙 | Carico in uso all'Operatore |     |               |
|----------|-------|--------------------------|--------------------------|----|--------------------------|-----------------------------|-----|---------------|
| Carico i | n uso | all'Operatore            |                          |    |                          |                             | _   |               |
| Cari     | co in | uso all'operatore        |                          |    |                          | And the second              | Î   |               |
|          |       | Op                       | eratore                  |    | Tipo Carta               | Progr. carico               |     | NUOVO         |
| ۲        |       | AMACERATES               |                          | Ca | rta d'identità           | 10                          |     | •             |
| ۲        |       | 8.R0S5INI                |                          | Ca | rta d'identità           | 10                          |     | Altra Ricerca |
| ۲        | ø     | CPETETTI                 |                          | Ca | rta d'identità           | 10                          | 114 |               |

Scegliete attraverso le lenti:

- a) L'operatore al quale associare il carico
- b) Il tipo di documento (selezionare carte di identità)
- c) Il carico relativo al tipo di documento
- d) Cliccare Aggiungi sulla *destra*

| PALC1 Home Calendario 🛍     | Carichi carte d'identità 🗙 Servizi al cittadino | 🗴 🗙 Carico in uso all'Operatore 🛛 🗮 |               |
|-----------------------------|-------------------------------------------------|-------------------------------------|---------------|
| Carico in uso all'Operatore |                                                 |                                     |               |
| Operato<br>Tipo Car         | re*Q                                            |                                     | 🗎<br>Aggiungi |
| Prog. Cario                 | o 0 Q                                           |                                     | Altra Ricerca |